# Продажа маркированного табака

Приложение работает в фоновом режиме в основном окне «Продажа» смарт-терминала Эвотор.

Само приложение, открывающееся через плиточное меню терминала предназначено для визуального отображения известной информации по марке и доступа к настройкам поведения приложения (доступно только пользователю с правами администратора).

В приложении есть кнопка «Добавить в чек» сканированную марку – это вспомогательная функция, не следует её использовать как основной способ продажи маркированного табака.

Основных способов продажи два: «в одно сканирование» и «в два сканирования».

### Продажа в одно сканирование

В окно «Продажа» просто сканируйте DataMatrix штрихкод с нижнего торца пачки сигарет.

Если вы успели завести соответствующую карточку товара - товар с маркой будет добавлен в чек. Если нет, приложение предложит сделать это.

Если продать «в одно сканирование» не получается, а на пачке боковой грани пачки присутствует линейный штрихкод - пробуйте продажу в два сканирования

#### Продажа в два сканирования

Сканируйте сначала линейный штрих-код с боковой грани пачки. Если товарная карточка уже создана, терминал предложит сканировать код марки. Если вы этого не успели сделать, появится окно с предложением добавить товар. Добавляйте товар с видом «Маркированный табак».

#### Продажа одного артикула как с маркировкой так и без

До 01.07.2020 в обороте одновременно будет находиться маркированная и не маркированная табачная продукция, при это допустимо, что пачки сигарет с маркировкой и без будут иметь одинаковый линейный штрихкод на боковой грани.

Важно обучить кассира-продавца правильно определять какую продукцию он продает. Если на нижнем торце есть квадратный штрихкод – это маркированная продукция, если нет – то не маркированная.

Вы можете создать две карточки товара с одним и тем же наименованием для маркированного и немаркированного товара. При сканировании DataMatrix кода в чек сразу без лишних вопросов будет добавлена маркированная табачная продукция. При сканировании линейного EAN8/EAN13 кода кассиру-продавцу будет предложено на экране выбрать что он продает, если выбрать позицию без маркировки – она будет добавлена в чек как обычный товар, если маркированную позицию будет предложено сканировать код марки как при продаже «в два сканирования».

Создание двух отдельных карточек товара для маркированного и не маркированного товара может быть не удобно для ведения товарного учета. Что бы вести учет на одной общей товарной позиции в настройках приложения в разделе «Контроль маркировки» включите опцию «Товар без маркировки по EAN» (настройки доступны только пользователю с правами администратора.

При включенной опции при сканировании линейного EAN8/EAN13 штрихкода, соответствующего маркированной табачной продукции приложение предложит выбор, добавить её в чек как маркированную или как не маркированную.

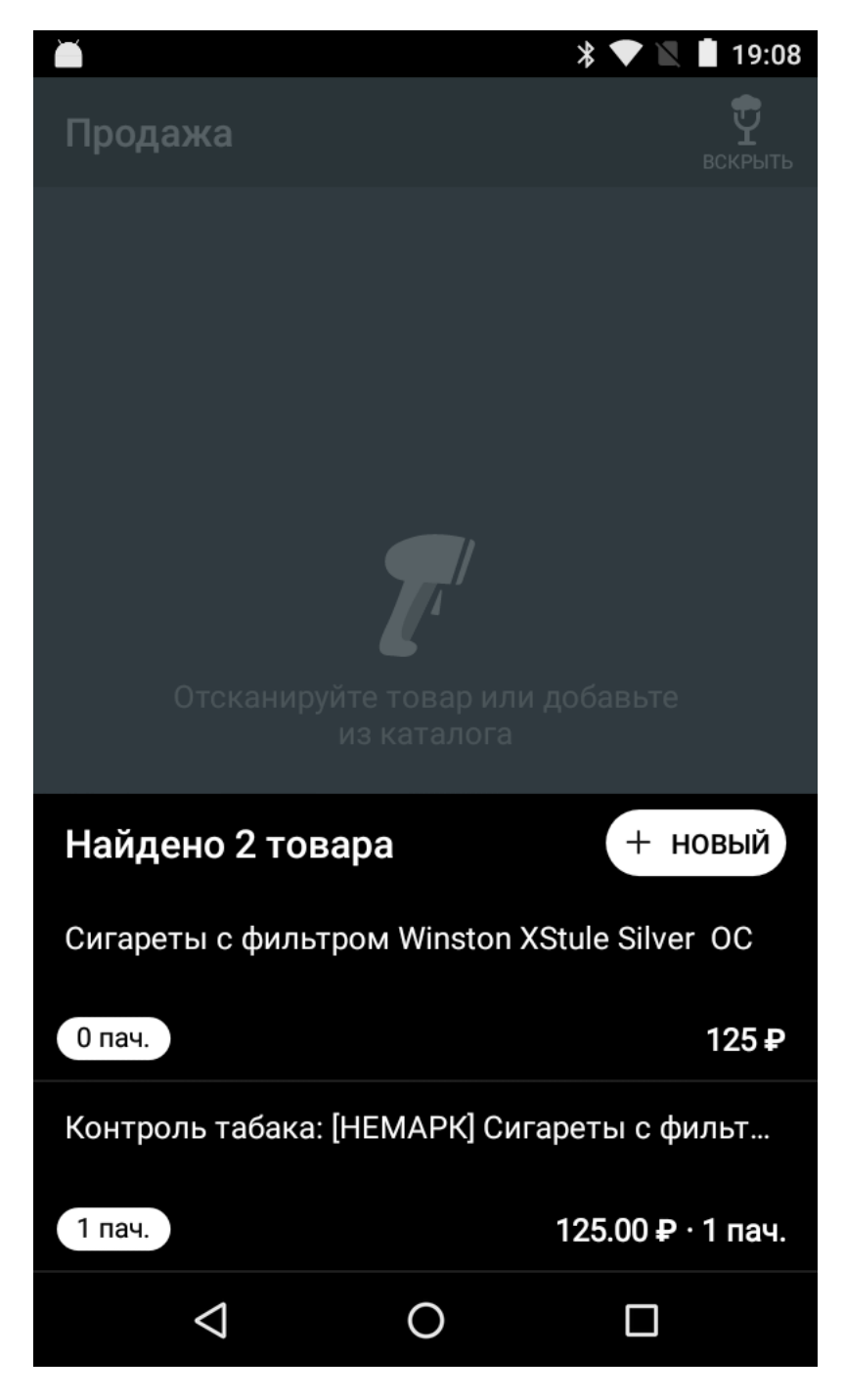

К наименованию товара спереди будет добавлена метка [НЕМАРК].

## Продажа сигарет блоками

From: https://wiki.lineris.ru/ - **ЛИНЕРИС** 

Permanent link: https://wiki.lineris.ru/marka/tobacco/sell?rev=1561911208

Last update: 2019/06/30 16:13

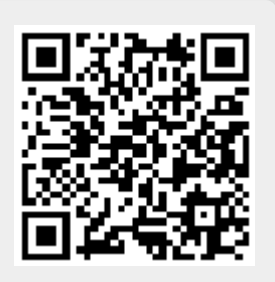